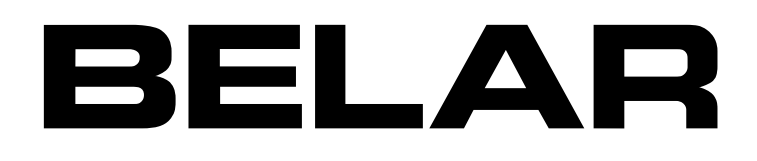

# WizWin Software Setup & Firmware Updates

# **Guide to Operations**

©2011

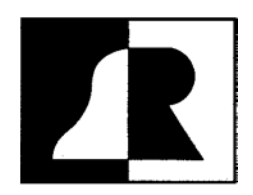

BELAR ELECTRONICS LABORATORY, INC.

119 LANCASTER AVENUE • P.O. BOX 76 • DEVON, PA 19333-0076 USA VOICE (610) 687-5550 • FAX (610) 687-2686 www.belar.com • sales@belar.com • sevice@belar.com • parts@belar.com

# WARRANTY AND FACTORY SERVICE

For Assistance, Contact Your BELAR Sales Representative or Customer Service at the BELAR Factory.

Immediately upon receiving your equipment, please make a careful inspection for any shipping damage. If damage is found or suspected, please notify the carrier at once and then contact your dealer or the **BELAR** factory. We strongly encourage you to save the shipping carton and packing materials supplied with your equipment. They are specially designed to properly protect your equipment, and in the event that you need to return it for service, only these OEM shipping materials can ensure its safe return to our factory.

All **BELAR** products are warranted against defects in materials and workmanship. This warranty applies for one year from the date of delivery, FOB factory or, in the case of certain major components listed in the instruction manual, for the specified period. **BELAR** will repair or replace products which prove to be defective during the warranty period provided that they are returned to **BELAR** pre-paid. No other warranty is expressed or implied. **BELAR** is not liable for consequential damages.

# A RETURN AUTHORIZATION NUMBER MUST BE OBTAINED FROM BELAR IN ADVANCE OF RETURN.

- Please call (610-687-5550) or email (sales@belar.com) to request an RA number to display on the outside of your shipping carton and all paperwork.
- A written statement with the name, address, telephone number & email address together with a brief description of the work requested, must accompany all returns.
- The customer shall be responsible for all costs of transportation and insurance to and from the **BELAR** factory, and all such costs must be prepaid.

Please Visit: **WWW.BELAR.COM** to Register Your Product So We May Keep You Informed of the Latest Hardware and Software Updates.

#### **Contents**

| I.   | INITIAL SOFTWARE INSTALLATION                                                   | . 1 |
|------|---------------------------------------------------------------------------------|-----|
| II.  | CONNECTING THE UNIT TO YOUR COMPUTER                                            | . 1 |
| III. | CONFIGURING SOFTWARE                                                            | . 2 |
| IV.  | UPDATING THE FMCS1 AND FMHD1 VERSION 4.X FIRMWARE                               | . 6 |
| v.   | UPDATING FMHD-1 VERSION'S 2.15 THRU 3.XX TO 4.XX FIRMWARE                       | . 8 |
| VI.  | UPDATING LANTRONIX NETWORK INTERFACE CONTROLLER.                                | 12  |
| VII. | SETTING A STATIC IP ADDRESS USING THE LANTRONIX DEVICE INSTALLER WEB INTERFACE. | 13  |

### I. Initial Software Installation

- 1) DOWNLOAD the BELAR WizWin software from the BELAR website at: http://www.BELAR.com/update/index.html
- 2) Locate and **RUN** the setup.exe file. Follow the screen prompts.
- If connecting to the unit using the RJ-45 network connector, download the Lantronix Device installer using the link on our webpage. Also available from Lantronix at: http://ltxfaq.custhelp.com/cgi-bin/ltxfaq.cfg/php/enduser/std\_adp.php?p\_faqid=644
- 4) Install the Device Installer software.

### II. Connecting the Unit to your computer

- 1) Network Connection
  - a) DHCP: If connecting to a network with a DHCP server in place (the Unit is shipped with DHCP enabled) connect the Unit to your network, on the same subnet as the computer you loaded the **WizWin** software, then power cycle the unit.
  - **b)** APIPA: If your network does not have a DHCP server the Unit will select an APIPA (Automatic Private IP Address) address in the 169.254.xxx.xxx range with a subnet of 255.255.0.0 You can then use an isolated (non DHCP) switch or a crossover cable to connect the **FMHD-1** to your computer.
  - c) You must set the computer IP to the same 169.254.xxx.xxx range with the 255.255.0.0 subnet. (Most computers set to DHCP enabled will default to an APIPA address if no DHCP server is present when they are booted up)
  - d) Static IP: Currently static IP's must be set using the Lantronix Device Installer software. Please see Section VII Setting a Static IP section below.
- 2) RS-232 Connection
  - a) Connect a 9 pin Female to Female D connector cable. The unit uses pins # 2, #3, and # 5. The cable pinout is: Pin #2 to Pin#3, Pin #3 to Pin #2, and Pin #5 to Pin #5

Note: FMHD-1 units running software version less than 4.00 require an onboard jumper to be set to enable the RS-232 port.

# III. Configuring Software

- 1) Finding the Unit's IP address
  - a) To Obtain the Units IP address, activate the Unit's popup menus and go to the "Settings" > "Network" submenu to display the current network information. In order for the unit to correctly assign a DHCP or APIPA address the unit must be power cycled after the RJ-45 cable is connected to the unit.
  - **b**) Alternatively, if the **FMHD-1** is running a software version less than **4.0** the network settings are not available from the unit. Please follow the steps below.
    - i. **OPEN** the Lantronix Device Installer program.
    - **ii.** In the left hand column you will see the IP address assigned to the **XPORT-AR**. If you already have the Device installer program running **CLICK** the "**search**" function at the top left. Note the IP address assigned to the **XPORT-AR** device (this is the **FMHD-1** embedded network device) Write the address down, in the example it is 192.168.5.19

| Lantronix DeviceInstaller 4.2.0.1                                                                                                    | Lantronix DeviceInstaller 4.2.0.1 |            |                                                               |  |  |  |
|----------------------------------------------------------------------------------------------------|-----------------------------------|------------|---------------------------------------------------------------|--|--|--|
| File Edit View Device Tools Help                                                                                                    |                                   |            |                                                               |  |  |  |
| 🔎 Search \ominus Exclude 💊 Assign IP                                                                                                    |                                   |            |                                                               |  |  |  |
| <ul> <li>■ Local Area Connection (192.168.5.120)</li> <li>■ XPort</li> <li>■ XPort AR - firmware v2.0</li> <li>■ XPort AR - 5.13</li> </ul> | Type<br>≩XPort AR                 | Name Group | IP Address Hardware Address<br>192.168.5.19 BE-1A-40-45-01-24 |  |  |  |

- 2) **RUN** the **WizWin** software:
  - a) **SELECT "Connections**" from the window:

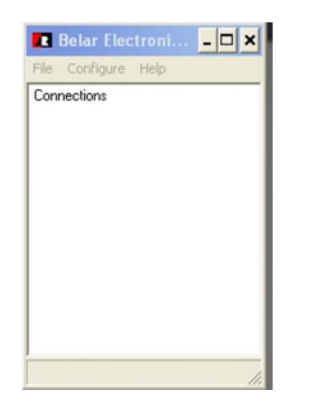

b) A pop-up dialog box will appear. SELECT Connection #1 and CLICK the "Configure" Button.

| Connections                                | #3   #4      | #5   #    | 6   #7   #8            | Log |
|--------------------------------------------|--------------|-----------|------------------------|-----|
|                                            | Connection   | n #1      |                        |     |
| Connection<br>Network Local<br>Network Rem | Info         |           | Status<br>Disconnected |     |
| I<br>Harduara                              | lardware Con | inections | Carial #               |     |
| HD System                                  | N/A          | N/A       | N/A                    |     |
| Connect                                    | Configure    | Update    | Disconnect             |     |
|                                            |              |           |                        |     |
|                                            | Message      | e Window  |                        | _   |
|                                            |              |           |                        |     |
| 1                                          |              |           |                        |     |

- c) Under the individual Tabs in the Configure Dialog Box enter the following information.
  - i. Hardware Type: SELECT HD System for FMHD-1 or FMCS-1.

| Configure Connection                                                                            |                           | ×                     |
|-------------------------------------------------------------------------------------------------|---------------------------|-----------------------|
| Hardware Type Connection T<br>Hardware<br>C Wizard System<br>C CSA-1<br>C HD System<br>C FMCS-1 | ype   RS-232<br>Password: | MODEM Network Logging |
| Apply                                                                                           | Save                      | Cancel                |

ii. Connection Type: Network – Ethernet or RS-232 – Serial

| Configure Connection                                |                                    |
|-----------------------------------------------------|------------------------------------|
| Hardware Type Connection Type                       | RS-232   MODEM   Network   Logging |
| Connection<br>RS-232 - Serial<br>Network - Ethernet | Connect on Startup                 |
| Apply Sav                                           | e Cancel                           |

#### iii. RS-232 Connection

If using the serial connection on the **FMCS-1 CHECK** the appropriate option, then **SELECT** the **RS-232** tab, **SELECT** the appropriate "Com Port" and **SET** the "Baud Rate to 115200". Note **FMHD-1** units running software versions less 4.0; use a Baud Rate of 57600. **CLICK** "**Save**" to save and close the "Configure Connection" dialog box.

| Configure Connection                                                         |
|------------------------------------------------------------------------------|
| Hardware Type Connection Type RS-232 MODEM Network Logging                   |
| COM PORT BAUD RATE<br>COM1  I15200  Auto Detect                              |
| FMHD-1 Baud Rate<br>Vesion 4.0 and higher 115200<br>All other versions 57600 |
| Apply Save Cancel                                                            |

#### iv. Network Connection

Enter the IP Address of the Unit obtained from the Network Settings menu of the **FMHD-1/FMCS-1** or from the Lantronix Device Installer program.

For a direct connection to the unit using **WizWin** the port number should be set to 10001. If connecting to the **BELAR** Server Program the IP address will be the address of the hosting computer and the port will be set between 81 and 88 to correspond with the listening port set in the Server Program.

Alternatively, a Host name can be substituted for the IP address. Please check use Host box if a Host name is being used.

CLICK "Save" to save and close the "Configure Connection" dialog box

| Configure Connection                                       |  |  |  |  |
|------------------------------------------------------------|--|--|--|--|
| Hardware Type Connection Type RS-232 MODEM Network Logging |  |  |  |  |
| IP ADDRESS PORT<br>192.168.1.107 10001 Use Host Name       |  |  |  |  |
| Host Name                                                  |  |  |  |  |
|                                                            |  |  |  |  |
| Apply Save Cancel                                          |  |  |  |  |

3) **CLICK** on the "**Connect**" button in the Connections Window. The Unit should connect and bring up a virtual front panel of the Unit.

| Connections    |                                            |               |         |                        |  |
|----------------|--------------------------------------------|---------------|---------|------------------------|--|
| Connect #1     | #2   #3                                    | #4   #5       | #6 #7   | #8   Log               |  |
|                |                                            | Connection #  | n       |                        |  |
|                | Connection<br>Network Local<br>Network Rem | Info          | D       | itatus<br>Iisconnected |  |
|                | н                                          | ardware Conne | ections |                        |  |
|                | Hardware                                   | Unit          | Option  | Serial #               |  |
|                | FMCS-1 System                              | N/A           | N/A     | N/A                    |  |
| _              | Connect                                    | Configure     | Update  | Disconnect             |  |
|                |                                            |               |         |                        |  |
| Message Window |                                            |               |         |                        |  |
|                |                                            |               |         |                        |  |
|                |                                            |               |         |                        |  |

4) You can navigate around the unit controls by right clicking on the unit and selecting screens and functions from the drop down menus that appear.

| Rack2                                                                  |                                              |                                                                     |                            |
|------------------------------------------------------------------------|----------------------------------------------|---------------------------------------------------------------------|----------------------------|
| <ul> <li>HD Station</li> <li>Digital Audio</li> <li>SIS CBC</li> </ul> | BarGraph<br>SIS Data<br>PAD Data<br>Spectrum | HD Audio: Analog<br>HD Audio: HD1<br>HD Audio: HD2<br>HD Audio: HD3 | ☐ HD 5<br>☐ HD 6<br>] HD 7 |
|                                                                        | Time/Level Alignmnet<br>Program Select       | HD Audio: HD4<br>HD Audio: HD5                                      | ] HD 8                     |
| Service Mode:                                                          | BER<br>Relay Alarms                          | HD Audio: HD6<br>HD Audio: HD7                                      |                            |
| Cd/NO: dB                                                              | Settings<br>Unit Config                      | HD Audio: HD8<br>Analog Readings                                    | ms                         |
| QI: DAAI:                                                              | Acq lime A                                   | Audio:                                                              | ms                         |

# **IV.** Updating the FMCS1 and FMHD1 Version 4.X Firmware

If updating a FMHD-1 firmware version 2.15 thru 3.xx please go to section V.

The update file is embedded in the **WizWin** software. In order to update the unit a connection much first be established using the **WizWin** software, see section III.

1) In the Connections Window **SELECT** the "**Update**" button.

| onnect #1 | #2   #3                      | #4   #5                        | #6 #7                | #8   Log        |  |
|-----------|------------------------------|--------------------------------|----------------------|-----------------|--|
|           |                              | Connection                     | #1                   |                 |  |
|           | Connection                   | Info                           |                      | Status          |  |
|           | Network Local<br>Network Rem | Operations 192<br>192.168.5.23 | . 168.5.120<br>10001 | Active          |  |
|           | н                            | ardware Con                    | nections             |                 |  |
|           | Hardware                     | Unit                           | Option               | Serial #        |  |
|           | FMCS-1 System                | FMCS-1                         | Complete             | 750001          |  |
|           | Connect                      | Configure                      | Update               | Disconnect      |  |
|           |                              | Message W                      | ïndo <del>w</del>    |                 |  |
| TATUS(1/2 | 7/2010 3:18:55 PM            | ): <connect1></connect1>       | FMCS1 Succe          | sful Connection |  |

2) An Update Dialog Box will pop-up. CLICK the "Update EEPROM" button to start the update process.

| Update                 |              |              |                    |
|------------------------|--------------|--------------|--------------------|
| Source                 | EEPRON       | d Version    | Lantronix          |
| FMHD-1<br>FILE<br>Idle | 4.03<br>4.05 | 4.03<br>4.05 | 4.0.0.0<br>4.0.0.0 |
| Update<br>DISPLAY:     |              | Update Lant  | ronix Cancel       |

# Notes: FMHD-1 firmware versions below 2.15 cannot be upgraded in the field and must be returned to BELAR for updating.

If you are attempting to install a firmware version older than or equal to your current version a warning box will appear. Select the **"Confirm**" button if you want to continue.

The front panel of the Unit will show the updating progress which takes about 10-20 minutes to complete. Afterwards the unit should reboot automatically.

#### **DO NOT INTERUPT THE UPDATE PROCESS AFTER IT HAS STARTED**

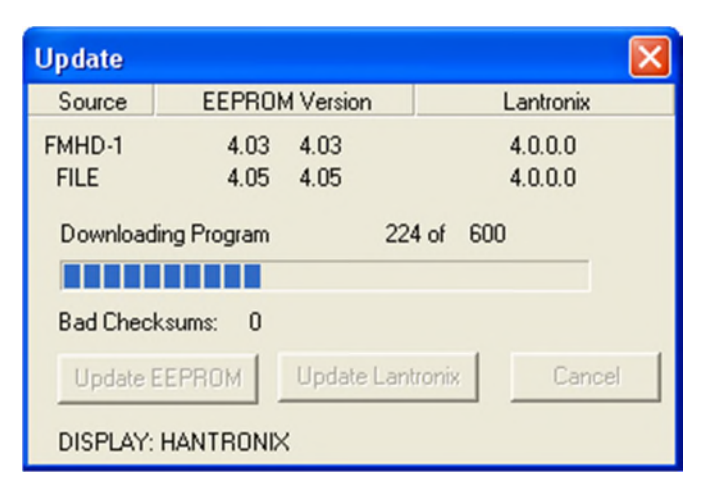

## V. Updating FMHD-1 Version's 2.15 thru 3.XX to 4.XX Firmware

The update file is embedded in the **WizWin** software. In order to update the unit a connection much first be established using the **WizWin** software, see section III.

The update window will automatically popup when connecting to a **FMHD-1** running firmware version's **2.15** thru **3.XX**. Enter the last three digits of the unit's serial number which are located on the rear panel serial tag. **CLICK** the **"Confirm**" button to start the update process.

| Update  |             |        |                                                                                                    |
|---------|-------------|--------|----------------------------------------------------------------------------------------------------|
| Source  | EEPROM Ve   | rsion  |                                                                                                    |
| FMHD-1  | 2.20        |        | In order to use this version of                                                                         |
| FILE    | 4.05        |        | WizWin the FMHD-1 most be<br>updated to version 4.0 or higher.                                          |
| Idle    |             |        | The update process will take<br>about 20 minutes. Please enter the<br>last 3 digits on the units serial |
|         | Confirm     | Cancel | number below, then press the<br>Confirm button to start the update<br>process.                          |
|         |             |        | FMHD-1 SERIAL # 450 0 • 0 • 0 •                                                                         |
| DISPLAY | : HANTRONIX |        |                                                                                                    |

# Notes: FMHD-1 firmware versions below 2.15 cannot be upgraded in the field and must be returned to BELAR for updating.

The front panel of the Unit will show the updating progress which takes about 20 minutes to complete. Afterwards the unit should reboot automatically.

#### **DO NOT INTERUPT THE UPDATE PROCESS AFTER IT HAS STARTED**

| Update   |                |              |                                                                                                    | $\mathbf{X}$ |
|----------|----------------|--------------|----------------------------------------------------------------------------------------------------|--------------|
| Source   | EEPROM Version |              |                                                                                                    |              |
| FMHD-1   | 2.20           |              | In order to use this version of                                                                                                    |              |
| FILE     | 4.05           |              | WizWin the FMHD-1 most be<br>updated to version 4.0 or higher.                                                                                                    |              |
| Download | ling Program   | 1330 of 9507 | The update process will take<br>about 20 minutes. Please enter the<br>last 3 digits on the units serial<br>number below, then press the<br>Confirm button to start the update<br>process. |              |
| DISPLAY  | HANTRONIX      |              | FMHD-1 SERIAL # 450 1 - 2 - 3 -                                                                                                    |              |

During the update process changes are made to the embedded Lantronix Network interface. If after the update, the **WizWin Software** displays the following error message the Lantronix may not have been re-configured correctly. Please follow the steps below.

| Connectio                                              | ns                                                              |                                                                                |                                              |                                        |       |
|--------------------------------------------------------|-----------------------------------------------------------------|--------------------------------------------------------------------------------|----------------------------------------------|----------------------------------------|-------|
| Connect #1                                             | #2 #3                                                           | #4   #5                                                                        | #6 #7                                        | #8   Lo                                | e     |
|                                                        |                                                                 | Connection 4                                                                   | #2                                           |                                        |       |
|                                                        | Connection                                                      | Info                                                                           |                                              | Status                                 |       |
|                                                        | Network Local<br>Network Rem                                    | MARK 192.168.1<br>192.168.1.107                                                | 1.102 2516<br>10001                          | Error                                  |       |
|                                                        | Н                                                               | lardware Conne                                                                 | ections                                      |                                        |       |
|                                                        | Hardware                                                        | Unit                                                                           | ID                                           | Serial #                               |       |
|                                                        | HD System                                                       | N/A                                                                            | N/A                                          | N/A                                    |       |
|                                                        | Connect                                                         | Configure                                                                      | Update                                       | Disconnect                             |       |
|                                                        |                                                                 |                                                                                |                                              |                                        |       |
|                                                        |                                                                 | Message Win                                                                    | dow                                          |                                        |       |
| ERROR (3/23<br>connection w<br>ERROR (3/23<br>settings | 3/2011 11:31:28 Al<br>as aborted by the s<br>3/2011 11:31:27 Al | M): <connect2><br/>oftware in your ho<br/>M): <connect2></connect2></connect2> | Socket Error(1)<br>st machine<br>HD Hardware | 0053): An establis<br>not responding c | hed A |
|                                                        |                                                                 |                                                                                |                                              |                                        |       |

Older Lantronix firmware version's (V2.0.0.0) do not have a web interface, the easiest way to check and configure the Lantronix is using Telnet commands. To access the Lantronix from the Windows Start Menu, select the Run command to establish a telnet connection. In the example below the IP address of the **FMHD-1** is 192.168.1.107, please substitute your units IP address.

| Run   | ? 🔀                                                                                                    |
|-------|----------------------------------------------------------------------------------------------------|
| -     | Type the name of a program, folder, document, or<br>Internet resource, and Windows will open it for you. |
| Open: | telnet 192.168.1.107                                                                                     |
|       | OK Cancel Browse                                                                                         |

A popup window will appear with a ">" prompt, please type "**show**" and hit **enter** to display the following screen. The problem which has caused the **WizWin** error message is the Line 1: RS232, 57600, etc. In this line the baud rate needs to be set to 115200 to work with the new firmware. To set the new baud rate and enable the Line 2 command mode, follow the steps below.

| 📕 Telnet 192.168.1.107 |                                                             | - 🗆 X |
|------------------------|-------------------------------------------------------------|-------|
| >show                  |                                                             | -     |
| Product Information:   |                                                             |       |
| Product Type           | : Lantronix XPort AR (xport)                                |       |
| FW Version / Date      | : 4.0.0.0R16 / Jul 16 2009 (10:01:56)                       |       |
| Serial Number          | : not available                                             |       |
| Uptime                 | : 0 days 00:05:49                                           |       |
| Perm. Config           | : saved                                                     |       |
| Network Status:        |                                                             |       |
| Interface              | : ethØ                                                      |       |
| Link                   | : Auto 10/100 Mbps Auto Half/Full <100 Mbps Full>           |       |
| MAC Address            | : 00:20:4a:00:00:00                                         |       |
| Hostname               | : <none> [<dhcp>]</dhcp></none>                             |       |
| Domain                 | : <none> [<dhcp>]</dhcp></none>                             |       |
| IP Address             | : 192-168-1-107 (DHCP) [ <dhcp)]< td=""><td></td></dhcp)]<> |       |
| Network Mask           | = 255-255-255-0 (DHCP) [(DHCP)]                             |       |
| Default Gateway        | : 192 168 1 1 (DHCP) [(DHCP)]                               |       |
| Primary DNS            | : 66 82 4 8 (DHCP)                                          |       |
| Secondary DNS          | (Not Configured)                                            |       |
| Line 1:                | . (het obii igureu)                                         |       |
| 1110 1.                | 9 1 None                                                    |       |
| Tuppel Coppect Mede    | 0, 1, None                                                  |       |
|                        | · Disabled, Hecept Houe- walting                            |       |
|                        |                                                             |       |
| KSZ3Z, 9600, None,     | 8, 1, None<br>• Disabled Assaut Males Heitign               |       |
| Lunnel Connect Mode    | : Disabled, Hccept mode: Waiting                            | -1    |
| 2                      |                                                             |       |

Type the following commands, hitting **enter** after each one.

Type "enable" Type "line 1" Type "speed 115200" for version 2.0.0.0 Lantronix or if you receive a "Syntax error" message Type "baud rate 115200" Type "write" Type "exit" Type "line 2" Type "command mode always" Type "write" Type "exit" Type "exit" Type "show" to verify the baud rate has changed to 115200.

The Lantronix should now be configured correctly to communicate with the **WizWin** software. Please use the **WizWin** software to update the Lantronix to version 4.0.0.0, see section VI.

| 🛃 Telnet 192.168.1.107                                    |                                                           | - 🗆 × |
|-----------------------------------------------------------|-----------------------------------------------------------|-------|
| <b>&gt;enable</b>                                         |                                                           |       |
| (enable)#line 1                                           |                                                           |       |
| (line:1)#baud rate 115200                                 |                                                           |       |
| <line:1)#write< td=""><td></td><td></td></line:1)#write<> |                                                           |       |
| <pre>(line:1)#exit</pre>                                  |                                                           |       |
| (enable)#line 2                                           |                                                           |       |
| <pre>(line:2)#command mode alwa</pre>                     | ays                                                       |       |
| <li>(line:2)#write</li>                                   |                                                           |       |
| <li>(line:2)#exit</li>                                    |                                                           |       |
| (enable)#show                                             |                                                           |       |
| Product Information:                                      |                                                           |       |
| Product Type = 1                                          | Lantronix XPort AR (xport)                                |       |
| FW Version / Date : 4                                     | 4.0.0.0R16 / Jul 16 2009 (10:01:56)                       |       |
| Serial Number :                                           | not available                                             |       |
| Uptime : C                                                | 0 days 02:29:39                                           |       |
| Perm. Config :                                            | saved                                                     |       |
| Network Status:                                           |                                                           |       |
| Interface : e                                             | eth0                                                      |       |
|                                                           | Auto 10/100 Mbps Auto Half/Full (100 Mbps Full)           |       |
| MAC Address :                                             | 00:20:4a:00:00:00                                         |       |
| Hostname : <                                              | (None> L <dhcp>]</dhcp>                                   |       |
| Domain : ·                                                | (None> [ <dhcp>]</dhcp>                                   |       |
| IP Address                                                | 192.168.1.107 (DHCP) [ <dhcp>]</dhcp>                     |       |
| Network Mask : 2                                          | 255.255.255.0 (DHCP) [ <dhcp)]< td=""><td></td></dhcp)]<> |       |
| Default Gateway : 1                                       | 192.168.1.1 (DHCP) [ <dhcp>]</dhcp>                       |       |
| Primary DNS : 0                                           | 66.82.4.8 (DHCP)                                          |       |
| Secondary DNS :                                           | (Not Configured)                                          |       |
| Line 1:                                                   |                                                           |       |
| RS232, 115200, None, 8,                                   | , 1, None                                                 |       |
| Tunnel Connect Mode: D:                                   | isabled, Accept Mode: Waiting                             |       |
| Line 2:                                                   |                                                           |       |
| RS232, 9600, None, 8, 1                                   | 1, None                                                   |       |
| Tunnel Connect Mode: D:                                   | isabled, Accept Mode: Waiting                             |       |
| (enable)#_                                                |                                                           | 1.00  |
|                                                           |                                                           | -     |

### VI. Updating Lantronix Network Interface Controller.

Some older units have Lantronix firmware below version 4.0.0.0. We recommend updating these Lantronix to Version 4.0.0.0. In order to update the Lantronix using **WizWin** the **FMHD-1** firmware must be version **4.05** or higher, the **FMCS-1** must be version **1.18** or higher. Please update the unit's firmware first, if necessary, see sections VI and V.

The update file is embedded in the **WizWin** software. In order to update the unit a connection much first be established using the **WizWin** software, see section III.

1) In the Connections Window **SELECT** the "**Update**" button.

| Connectio              | ns                           |                                |                      |                 |    |  |
|------------------------|------------------------------|--------------------------------|----------------------|-----------------|----|--|
| Connect #1             | #2 #3                        | #4 #5                          | #6   #7              | 7   #8   L      | og |  |
|                        |                              | Connection                     | #1                   |                 |    |  |
| Connection Info Status |                              |                                |                      |                 |    |  |
|                        | Network Local<br>Network Rem | Operations 192<br>192.168.5.23 | 168.5.120<br>10001   | Active          |    |  |
|                        | н                            | ardware Conr                   | nections             |                 |    |  |
|                        | Hardware                     | Unit                           | Option               | Serial #        |    |  |
|                        | FMCS-1 System                | FMCS-1                         | Complete             | 750001          |    |  |
|                        | Connect                      | Configure                      | Update               | Disconnect      |    |  |
| STATUS(1/2             | 7/2010 3:18:55 PM            | Message W                      | indow<br>FMCS1 Succe | sful Connection |    |  |
| 1                      |                              |                                |                      |                 |    |  |

2) An Update Dialog Box will pop-up. The **FMHD-1**'s Lantronix version is displayed on the first line, the update version is display on the second line. **CLICK** the "**Update Lantronix**" Button to start the update process.

| Update                 |              |              | X                  |
|------------------------|--------------|--------------|--------------------|
| Source                 | EEPRON       | / Version    | Lantronix          |
| FMHD-1<br>FILE<br>Idle | 4.03<br>4.05 | 4.03<br>4.05 | 4.0.0.0<br>4.0.0.0 |
| Update<br>DISPLAY:     |              | Update Lant  | ronix Cancel       |

The front panel of the Unit will show the updating progress which takes about 20 minutes to complete. Afterwards the unit should reboot automatically.

#### **DO NOT INTERUPT THE UPDATE PROCESS AFTER IT HAS STARTED**

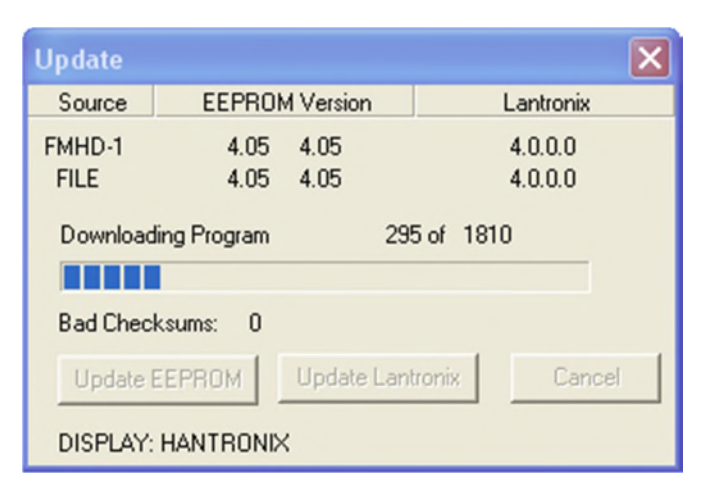

The Lantronix update will save the IP settings present before the update and reconfigure the Lantronix after the update, then reboot the device. During the update process the Network connection will be closed and after the unit reboots a new connection will be established. If the Lantronix was configured for DHCP this may result in the unit's IP address changing. If this occurs use the Lantronix Device installer or the unit's Network Settings menu to determine the new IP address. The **WizWin Software** will have to be reconfigured using this new IP address before the software can connect to the unit. See section III for details.

# VII. Setting a Static IP address using the Lantronix Device Installer Web

### Interface.

In order to use the Lantronix Device Installer Web interface the Lantronix must be running firmware version 4.0.0.0 or higher. Please update the Lantronix firmware before continuing if required. See Section VI. The Lantronix web interface may be accessed from the device installer, or from a standard web browser. The default user name and password are:

User name: admin Password: PASS

| Connect to 192.1                  | 68.1.110                               |
|-----------------------------------|----------------------------------------|
|                                   | <b>GGG</b>                             |
| The server 192.168.1<br>password. | .110 at config requires a username and |
| User name:                        | 🖸 admin 🔽                              |
| Password:                         | ••••                                   |
|                                   | Remember my password                   |
|                                   | OK Cancel                              |

To access the Web interface using a web browser just enter the unit's IP address in the address bar, in the example below the IP address is 192.168.1.107. The browser will then prompt for a username and password as mentioned above.

| Edit View Favorit    | es Tools Help            |                          |                                |                | v 🔲 Savat 🥅 1         |
|----------------------|--------------------------|--------------------------|--------------------------------|----------------|-----------------------|
| MCATER SITE ADVISOR  |                          |                          |                                |                | x Construction of the |
| avorites 🙀 🙋 Ch      | urch Sound System Articl |                          |                                |                |                       |
| antronix Web Manager |                          |                          | 📩 • 🔝 • 🗆                      | 1 👼 * Page * 5 | iafety + Tools + 😧    |
|                      |                          |                          |                                |                |                       |
| VDor                 | L.                       |                          |                                |                |                       |
|                      |                          |                          |                                | EVOLUT         | ON OS"                |
| AR                   |                          |                          |                                |                | 0.00                  |
| Status 🔂             | Device Status            |                          |                                |                |                       |
| CLI                  | Device Status            |                          |                                |                |                       |
| СРМ                  | Product Information      |                          |                                |                |                       |
| Diagnostics          | Product Type:            | Lantronix XPort AR       | ł                              |                |                       |
| DNS                  | Firmware Version:        | 4.0.0.0R16               |                                |                |                       |
| Email                | Build Date:              | Jul 16 2009 (10:01:      | 56)                            |                |                       |
| Filesystem           | Serial Number:           | <not available=""></not> |                                |                |                       |
| FTP                  | Uptime:                  | 0 days 00:16:29          |                                |                |                       |
| нттр                 | Permanent Config:        | Saved                    |                                |                |                       |
| IP Address Filter    | Network Settings         |                          |                                |                |                       |
| Line                 | Interface:               | eth0                     |                                |                |                       |
| Network              | Link:                    | Auto 10/100 Mbps         | Auto Half/Full (100 Mbps Full) |                |                       |
| PPP                  | MAC Address:             | 00:20:4a:00:00:00        |                                |                |                       |
| Protocol Stack       | Host:                    | <none></none>            |                                |                |                       |
| Query Port           | IP Address:              | 192.168.1.107 / 25       | 5.255.255.0 (DHCP)             |                |                       |
| RSS                  | Default Gateway:         | 192.168.1.1 (DHCF        | 2)                             |                |                       |
| SNMP                 | Domain:                  | <none></none>            |                                |                |                       |
| SSH                  | Primary DNS:             | 66.82.4.8 (DHCP)         |                                |                |                       |
| SSL                  | Secondary DNS:           | <none></none>            |                                |                |                       |
| Syslog               | Line Settings            |                          | 1                              |                |                       |
| System               | Line 1:                  | RS232, 115200, N         | one, 8, 1, None                |                |                       |
| Terminal             | Line 2:                  | RS232, 9600, Non         | e, 8, 1, None                  |                |                       |
| TFTP                 | Line 3:                  | Down RS232, 9600         | ), None, 8, 1, None            |                |                       |
| Tunnel               | Tunneling                | Connect                  | Accept                         |                |                       |
| XML                  | runnening                | Mode                     | Mode                           |                |                       |
|                      | Tunnel 1:                | Disabled                 | Waiting                        | _              |                       |
|                      | Tunnel 2:                | Disabled                 | Waiting                        |                |                       |
|                      |                          |                          |                                |                |                       |
|                      | Convri                   | inht © Lantronix Inc.    | 2007-2009 All rights reserved  |                |                       |

To use the Lantronix Device Installer software. Install and Run the software, the Lantronix will appear as **XPort** on the left and **XPort AR** on the right side. Double Click on the right hand side **XPort AR** symbol.

| Lantronix DeviceInstaller 4.3.0.2                |            |      |       |               |                   | _ 🗆 🗙           |
|--------------------------------------------------|------------|------|-------|---------------|-------------------|-----------------|
| File Edit View Device Tools Help                 |            |      |       |               |                   |                 |
| 🔎 Search 😂 Exclude 💊 Assign IP                   |            |      |       |               |                   |                 |
| 🖃 🛃 Lantronix Devices - 1 device(s)              | Туре       | Name | Group | IP Address    | Hardware Address  | Status          |
| E gg Local Area Lonnecton [132, 163, 1.102]<br>B | Service AR |      |       | 192,168,1,107 | 00-20-44-00-00-00 | O <i>n</i> line |
|                                                  |            |      |       |               |                   |                 |
| Keady                                            |            |      |       |               |                   |                 |

Click on the **Web Configuration Tab**, and then click the green right hand arrow on the tool bar. A username/password box will pop-up as displayed above. Enter the default username and password

| Lantronix DeviceInstaller 4.3.0.2          |                  |                                        |                             |                                         |
|--------------------------------------------|------------------|----------------------------------------|-----------------------------|-----------------------------------------|
| File Edit View Device Tools Help           |                  |                                        |                             |                                         |
| 🔎 Search 😄 Exclude 🔌 Assign IP 🔮 Upgrade   |                  |                                        |                             |                                         |
| 🖃 🚰 Lantronix Devices - 1 device(s)        | Device Details W | eb Configuration Telnet Configu        | ration                      |                                         |
| E ge Local Area Connection (192.168.1.102) | 2 Reload Details |                                        |                             |                                         |
| A VPort AR - firmware v4.0                 | 1                | Property                               | Value                       | <u>^</u>                                |
| L S≥ 192.169.1.107                         | E Xpon           | Name<br>DHCP Device Name<br>Group      |                             |                                         |
|                                            |                  | Comments<br>Device Family<br>Turce     | XPort<br>XPort AB           | ======================================= |
|                                            |                  | ID III                                 | A1                          |                                         |
|                                            |                  | Firmware Version                       | 00-20-4A-00-00-00<br>4.0    |                                         |
|                                            |                  | Extended Firmware Version              | 4.0.0.0R16                  |                                         |
|                                            |                  | IP Address                             | 192.168.1.107               |                                         |
|                                            |                  | IP Address was Obtained<br>Subnet Mask | Statically<br>255.255.255.0 |                                         |
|                                            |                  | Gateway                                | 192.168.1.1                 |                                         |
|                                            |                  | Supports Configurable Pins             | Z<br>True                   | ~                                       |
| C Ready                                    |                  |                                        |                             |                                         |

Both the Web browser and Device Installer display the same information in the same format. The Web Browser is quicker if you already know the Unit's IP address.

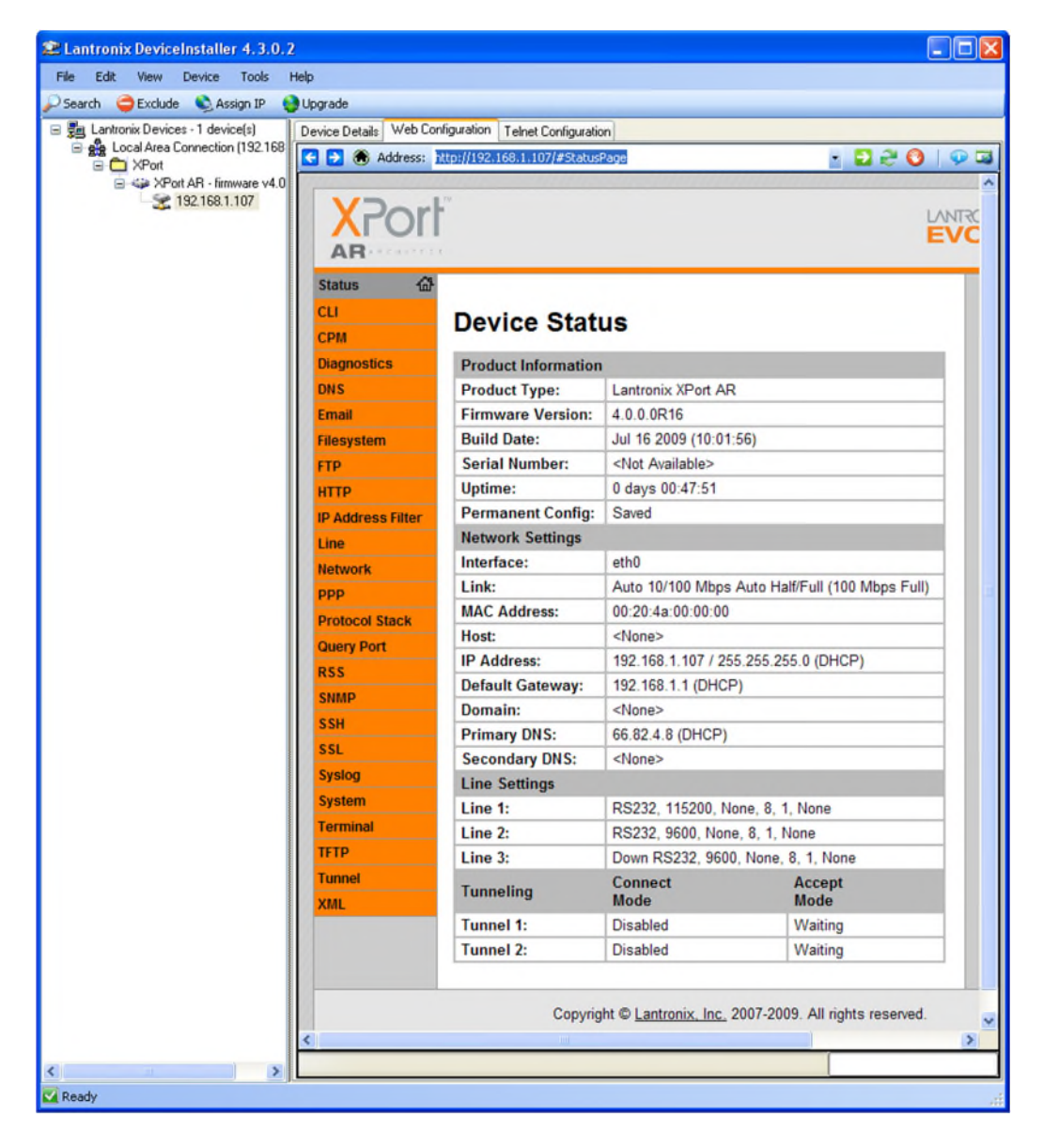

To set the Static IP click on the "**Network**" button on the left hand side. Next select the "**Configuration**" box in the center. From this screen enter the static IP address and subnet mask in the "IP Address" box using the format xxx.xxx.xxx xxx.xxx xxx.xxx. In the example below, I have entered "192.168.1.107 255.255.255.0". Make sure the BOOTP and DHCP Client are both in the "Off" position. A Default Gateway, Hostname, or Primary DNS can also be set at this time. After all the settings are correct hit the "**Submit**" button at the bottom of the screen. The changes will take effect on the next reboot.

| D C X                 | 192.1                    | 68.1.107/#NetworkPage                | Soogle                                                                                                    |
|-----------------------|--------------------------|--------------------------------------|----------------------------------------------------------------------------------------------------|
| Most Visited 📋 Custom | ize Links 赵 Free Hotmail | 💾 Windows Marketplace 💐 Windows Medi | a 📋 Windows                                                                                                    |
| Lantronix Web Mana    | ager +                   |                                      |                                                                                                    |
|                       | Web Manager              |                                      | EVOLUTION OS                                                                                                    |
| Status 🔐              |                          |                                      | This page is used to configure the                                                                                       |
| 2DM                   |                          | Network 1                            | see the effect of these items after                                                                                      |
| Diagnostics           |                          | Interface Link                       | The following items require a rebo                                                                                       |
| ONS                   |                          | to take effect:                      |                                                                                                    |
| Email                 |                          | connguration                         | DHCP Client On/Off                                                                                                    |
| ilesystem             | Network 1 (eth           | 0) Interface Configurat              | IP Address<br>DHCP Client ID                                                                                             |
|                       |                          |                                      | If BOOTP or DHCP is turned on, an                                                                                        |
| P Address Filter      | BOOTP Client:            | O On ⊙ Off                           | configured IP Address, Network<br>Mask, Gateway, Hostname, or                                                            |
| ine                   | DHCP Client:             | On On Off                            | Domain will be ignored.                                                                                                  |
| Network               | IP Address:              | 192.168.1.107 255.255.               | and eclipse those configuration                                                                                          |
| ppp                   | Default Gateway:         | <none></none>                        | items.                                                                                                    |
| Protocol Stack        | Hostname:                | Ì                                    | on, DHCP will run, but not BOOTP.                                                                                        |
| Query Port            | Domain:                  |                                      | When BOOTP or DHCP fails to                                                                                              |
| RSS                   |                          |                                      | address will automatically be                                                                                            |
| SNMP                  | DHCP Client ID:          | ⊙ Text ○ Binary                      | address will be within the                                                                                               |
| SSI                   | Primary DNS:             | <none></none>                        | 169.254.x.x space.                                                                                                    |
| Syslog                | Secondary DNS:           | (None)                               | in CIDR form, or with an explicit                                                                                        |
| System                | Secondary Diris.         |                                      | nask:<br>192.168.1.1 (default mask)                                                                                      |
| [erminal              |                          | Submit                               | 192.168.1.1/24 (CIDR)<br>192.168.1.1 255.255.255.0 (explic                                                               |
| IFTP                  |                          |                                      | mask)                                                                                                    |
| funnel<br>KML         |                          |                                      | Hostname must begin with a letter<br>continue with letter, number, or<br>hyphen, and must end with a lette<br>or number. |
|                       |                          |                                      | 4 d                                                                                                    |

To reboot the Lantronix, either power cycle the unit or click on the "System" button on the left. Click the "**Reboot**" button under the system menu. After a prompt the Web Interface will close and then re-open showing the Device Status. Check to make sure the settings are correct. The unit should now be set to this Static IP address.

| Status 쇼<br>CLI  | System                   |                                                                                                    | When the device is rebooted, your<br>browser should be refreshed and |  |  |
|------------------|--------------------------|----------------------------------------------------------------------------------------------------|----------------------------------------------------------------------|--|--|
| CPM              | Reboot Device            |                                                                                                    | after 30 seconds. Note that the                                      |  |  |
| )iagnostics      | Debert                   |                                                                                                    | redirect will not work as expected<br>the IP Address of the device   |  |  |
| INS              | Reboot                   |                                                                                                    | changes after reboot.                                                |  |  |
| mail             | Restore Factory Defaults | After setting the configuration bac<br>to the factory defaults, the device<br>will automatically be rebooted. |                                                                      |  |  |
| ilesystem        | Eactony Defaults         |                                                                                                    |                                                                      |  |  |
| TP               | T deloty Delduits        | Pactory Delauits                                                                                              |                                                                      |  |  |
| ПТР              | Upload New Firmware      | firmware. Once the upload has                                                                                 |                                                                      |  |  |
| P Address Filter |                          | completed and the new firmware<br>has been verified and flashed, the                                          |                                                                      |  |  |
| ine              | Upload                   |                                                                                                    | device will automatically be                                         |  |  |
| etwork           |                          |                                                                                                    |                                                                      |  |  |
| retagal Stack    | Name                     |                                                                                                    |                                                                      |  |  |
| None Port        | Short Name:              |                                                                                                    |                                                                      |  |  |
| SS               | Long Name:               |                                                                                                    |                                                                      |  |  |
| NMP              |                          |                                                                                                    |                                                                      |  |  |
| SH               | Submit                   |                                                                                                    |                                                                      |  |  |
| SL               | Current Configuration    |                                                                                                    |                                                                      |  |  |
| yslog            | Circurate Versions       | 4.0.0.0045                                                                                                    |                                                                      |  |  |
| lystem           | Firmware version:        | 4.0.0.0R16                                                                                                    |                                                                      |  |  |
| erminal          | Short Name:              | Lestronic VDet AD                                                                                             |                                                                      |  |  |
| FTP              | Long Name:               | Lantronix APont AR                                                                                            |                                                                      |  |  |
| unnel            |                          |                                                                                                    |                                                                      |  |  |
| (MIL             |                          |                                                                                                    |                                                                      |  |  |

|                  |                     |                                    |                              | EVOLUTION OS |  |  |
|------------------|---------------------|------------------------------------|------------------------------|--------------|--|--|
| Status 🗇         | Device Status       |                                    |                              |              |  |  |
| CLI              | Device Status       |                                    |                              |              |  |  |
| CPM              | Product Information |                                    |                              |              |  |  |
| )iagnostics      | Product Type:       | Lantronix XPort A                  | R                            |              |  |  |
| ONS              | Firmware Version:   | 4.0.0.0R16                         |                              |              |  |  |
| imail            | Build Date:         | Jul 16 2009 (10:0                  | 1:56)                        |              |  |  |
| Filesystem       | Serial Number:      | <not available=""></not>           |                              |              |  |  |
| TP               | Uptime:             | 0 days 00:00:20                    |                              |              |  |  |
| ITTP             | Permanent Config:   | Saved                              |                              |              |  |  |
| P Address Filter | Network Settings    | Network Settings                   |                              |              |  |  |
| ine              | Interface:          | ethO                               |                              |              |  |  |
| letwork          | Link:               | Auto 10/100 Mbp                    | s Auto Half/Full (100 Mbps F | ull)         |  |  |
| ppp              | MAC Address:        | 00:20:4a:00:00:00                  | )                            |              |  |  |
| Protocol Stack   | Host:               | <none></none>                      |                              |              |  |  |
| Query Port       | IP Address:         | 192.168.1.107 / 2                  | 55.255.255.0                 |              |  |  |
| RSS              | Default Gateway:    | <none></none>                      |                              |              |  |  |
| SNMP             | Domain:             | <none></none>                      |                              |              |  |  |
| SSH              | Primary DNS:        | <none></none>                      |                              |              |  |  |
| SSL              | Secondary DNS:      | <none></none>                      |                              |              |  |  |
| Syslog           | Line Settings       |                                    |                              |              |  |  |
| System           | Line 1:             | RS232, 115200, None, 8, 1, None    |                              |              |  |  |
| Terminal         | Line 2:             | RS232, 9600, None, 8, 1, None      |                              |              |  |  |
| IFTP             | Line 3:             | Down RS232, 9600, None, 8, 1, None |                              |              |  |  |
| funnel           | Tunneling           | Connect                            | Accept                       |              |  |  |
| XML              | T 14                | Mode                               | Mode                         |              |  |  |
|                  | Tunnel 1:           | Disabled                           | Waiting                      |              |  |  |
|                  | Tunnel 2:           | Disabled                           | Waiting                      |              |  |  |

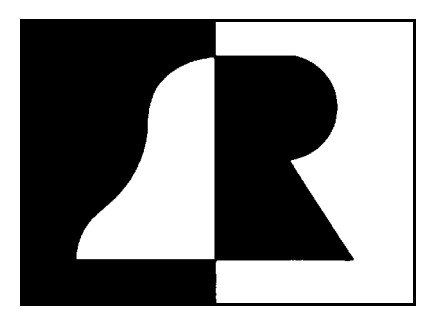

# BELAR

# ELECTRONICS LABORATORY, INC.

119 LANCASTER AVENUE P.O. BOX 76 DEVON, PA 19333-0076 USA VOICE (610) 687-5550 ● FAX (610) 687-2686

> http://www.belar.com sales@belar.com service@belar.com parts@belar.com